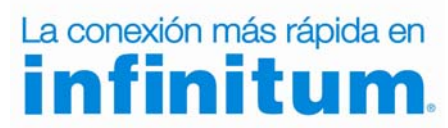

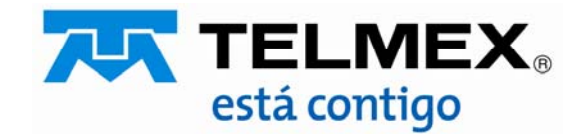

#### Objetivo :

Esta guía te permitirá cambiar el tipo de seguridad de tu ONT protegiendo tu red de accesos no autorizados, optimizando el desempeño de la misma.

## Paso 1

Abre tu navegador de Internet preferido: Internet Explorer, Safari, Firefox, Opera o Google.

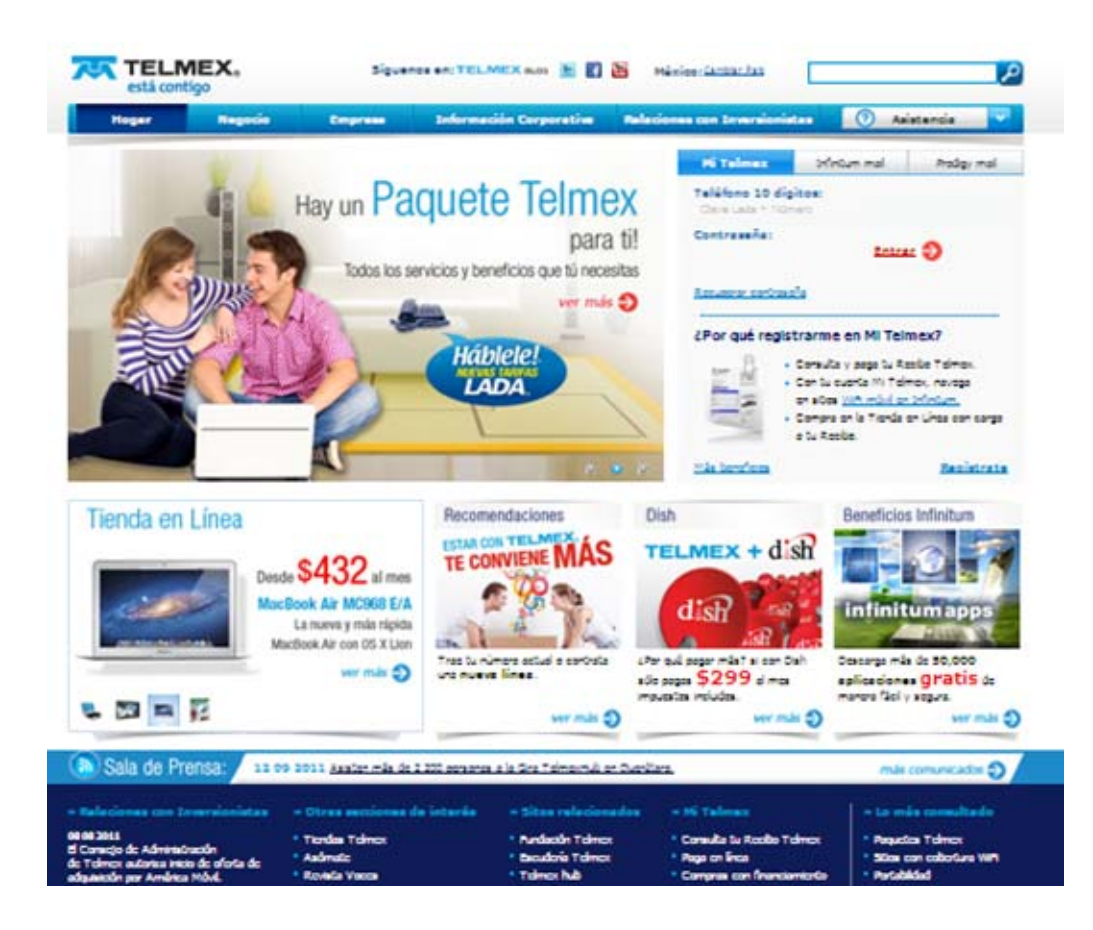

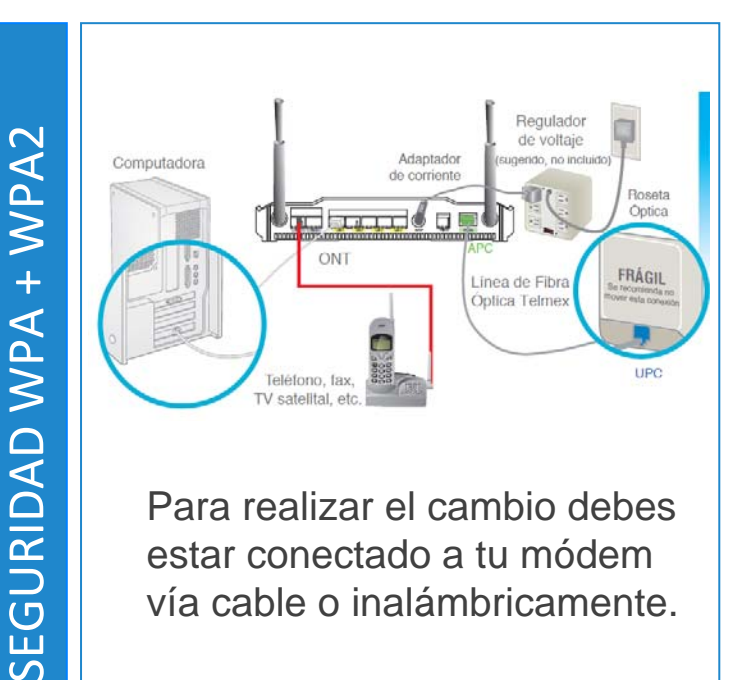

Para realizar el cambio debes estar conectado a tu módem vía cable o inalámbricamente.

# Paso 2

Entra a la interface de configuración del módem ingresando la siguiente dirección en la barra del explorador: <u>http://192.168.1.254</u>

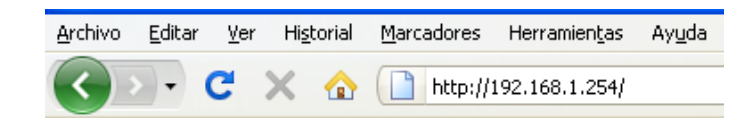

Ingresa los siguientes datos:

- Nombre de usuario: **TELMEX** (mayúsculas).
- Contraseña: la encuentras en la etiqueta, dice **WEP KEY / WPA PSK**.

| GPON Home Gateway Login |                                                                           |
|-------------------------|---------------------------------------------------------------------------|
| Username                | SSID: INFINITUM6f16<br>WEP KEY: [ 00f8a36f16 ]<br>WPA PSK: [ 00f8a36f16 ] |
| Password<br>Login Reset |                                                                           |

Modifica la seguridad y el cifrado con los siguientes pasos:

- 1.- Selecciona la opción "Red".
- 2.- Elije la opción que dice "WiFi".
- 3.- En donde dice **"Modo de encriptación"** selecciona **"WPA/WPA2 Personal".**
- 4.- En donde dice "Versión WPA" selecciona "WPA1/WPA2"
- 5.- En "Modo de Encriptación WPA" selecciona "TKIP/AES"
- 6.- En Clave WPA, puedes personalizar tu contraseña.
- 7.- Presiona Guardar.

| ●Estado            |               |  |
|--------------------|---------------|--|
| €Red               | <del></del> 1 |  |
| Red Doméstica      |               |  |
| Red de Banda Ancha |               |  |
| WiFi               | -2            |  |
| Ruteo              |               |  |
| DNS                |               |  |
| TR-069             |               |  |
| Seguridad          |               |  |
| Aplicaciones       |               |  |
| Mantenimiento      |               |  |

¡Listo! Ya se realizó el cambio de seguridad en tu módem.

Ahora abre tu navegador y disfruta de tu conexión en Infinitum.

Es importante que realices este cambio en cada uno de los dispositivos con los que accedes a tu red inalámbrica.

| Paso | 3 |
|------|---|
|------|---|

| Red > WiFi               |                       |
|--------------------------|-----------------------|
|                          |                       |
| Habilitar SSID           | Sí 🔹                  |
| Anunciar SSID            | Sí 🔹                  |
| Ocultar SSID             | NO •                  |
| Habilitar WPS            | Sí 🔹                  |
| Modo WPS                 | PBC •                 |
| Código númerico PIN      |                       |
|                          | Conectar WPS          |
| Modo de Encriptación     | 3 WPA/WPA2 Personal 🔻 |
| Versión WPA              | 4 WPA1/WPA2 -         |
| Modo de Encriptación WPA | 5 — TKIP/AES -        |
| Clave WPA                | 6 —2524937109         |
|                          | Guardar 7 Restaurar   |

Recuerda si quieres conectar nuevos dispositivos con <u>WiFi</u> necesitas:

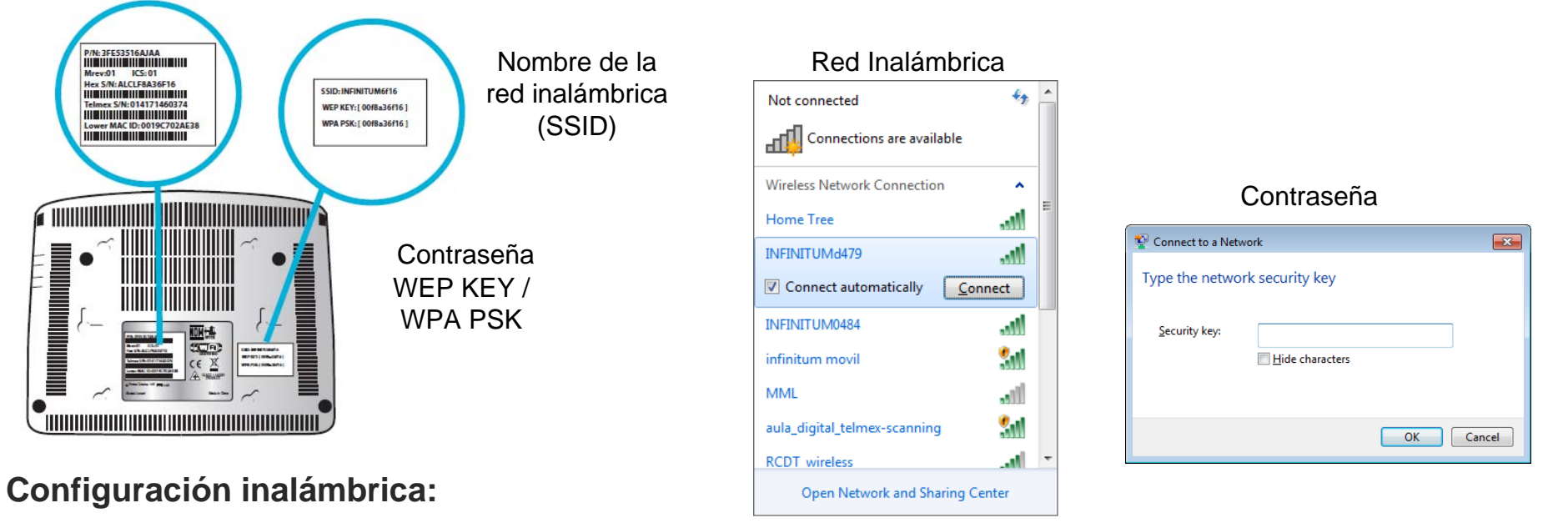

Verifica que tengas encendida o activada la tarjeta inalámbrica.

1)Busca en tu computadora las redes inalámbricas disponibles (Inicio/Panel de control /Conexiones de red inalámbrica) y selecciona la que indica en la etiqueta localizada en la parte inferior de tu ONT.

2)Una vez seleccionada la Red, te será solicitada tu contraseña WPA PSK, ingrésala ¡ Y LISTO ! Abre tu navegador preferido.

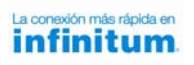

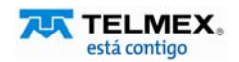